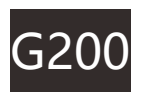

# **USER MANUAL**

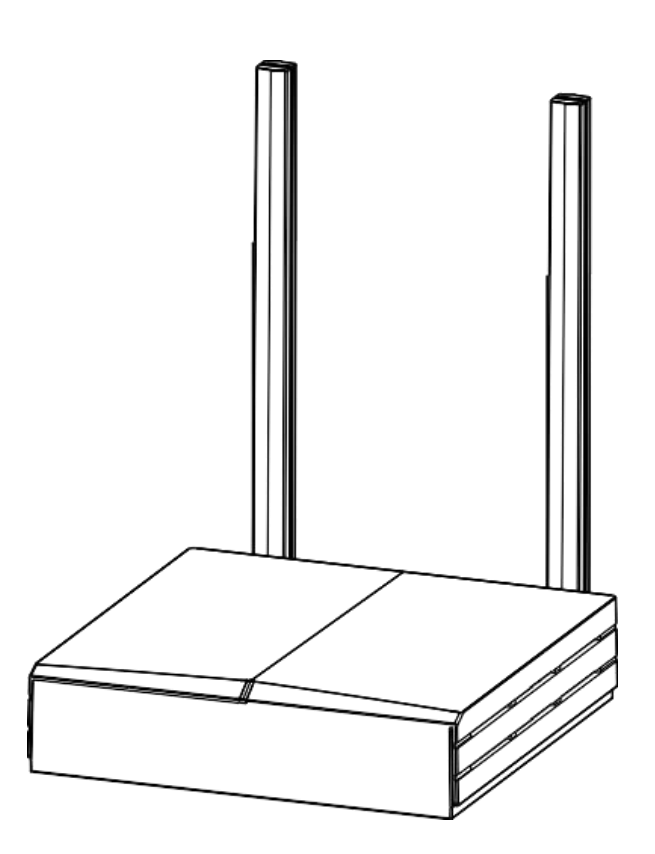

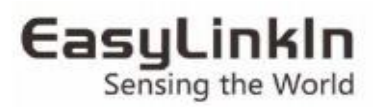

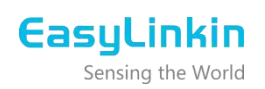

# Contents

| 1. PRODUCT OVERVIEW1                | • |
|-------------------------------------|---|
| 1.1 Brief Introduction1             | • |
| 1.2 Features1                       | • |
| 2. INTERFACE AND LED2               | 2 |
| 2.1 Interface2                      |   |
| 2.2 LED Status Indications2         |   |
| 3. SPECIFICATION 2                  |   |
| 4. CONFIGURATION 3                  | ; |
| 4.1 Getting Started3                | ; |
| 4.2 Modifying Network Parameters5   | , |
| 4.3 Modifying LoRa Parameters11     | • |
| 4.4 LoRa Customized Configuration13 | ; |
| 4.5 Setting APN Parameters16        | ; |
| 4.6 Timezone Configuration16        | ; |
| 4.7 Rebooting Gateway16             | ; |
| 5. INSTALLATION17                   | , |
| 5.1 Wall Mounting17                 | , |
| 5.2 Ceiling Mounting19              | ) |
| 6. PACKAGE LIST 19                  | ) |
| 7. FCC STATEMENT 20                 | ) |
| 8. SUPPORT21                        |   |

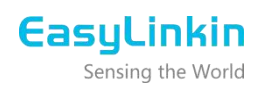

#### **1. PRODUCT OVERVIEW**

#### 1.1 Brief Introduction

G200 series gateway is a portable indoor gateway and complies with LoRaWAN<sup>™</sup> protocol to provide low power, stable and secure wireless connectivity for devices and sensors.

G200 adopts star topology deployment and provide WiFi, 4G or Ethernet connection to network server. The gateway is used in a wide area of applications such as smart energy, smart cities and smart agriculture etc.

G200 meets the network requirements of long-range communications, strong anti-interference ability, high sensitivity and low power for many dispersed sensors to provide a low cost and high reliability indoor IoT solution.

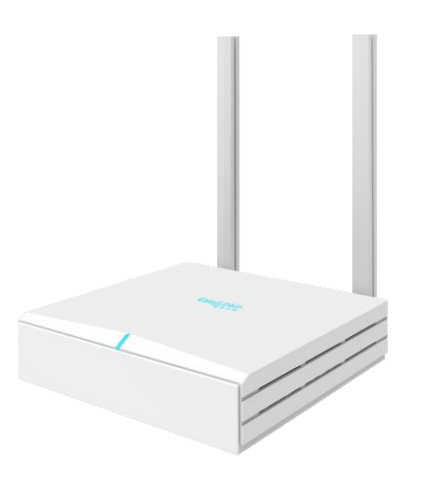

#### 1.2 Features

Low Cost

Compact and portable, easy to install, cost effective for LoRa network deployment.

Stable Network

The legal nodes can move freely within gateway coverage.When one gateway is abnormal in the

multi-gateway

network, nodes can access network through adjacent gateway.

• Multiple Backhaul Options

Support 4G/Ethernet/WiFi which switch dynamically.

• Easy Maintenance

Support remote troubleshooting and firmware upgrades, support local connection for debugging.

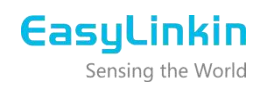

### 2. INTERFACE AND LED

## 2.1 Interface

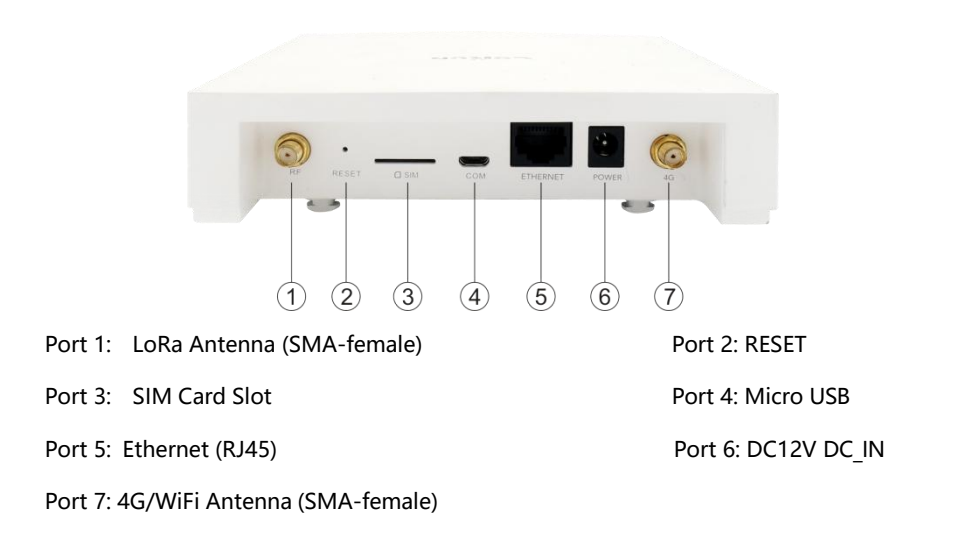

#### Note :

Port 2: RESET, long press the RESET button for about 6 seconds, release it and G200 restore factory settings. 2.2 LED Status Indications

| LED                                 | Function definition                                                       |
|-------------------------------------|---------------------------------------------------------------------------|
| Blue and green flash every 1 second | Normal NS connection     Normal data forward                              |
| Red and blue flash every 1 second   | Abnormal NS connection     Normal data forward                            |
| Red flash every 1 second            | <ul> <li>Abnormal NS connection</li> <li>Abnormal data forward</li> </ul> |
| White lights up for 1 minute        | Gateway power on, system initialization                                   |
| Off                                 | Gateway is not powered on                                                 |

## **3. SPECIFICATION**

| LoRa Parameters |                             |
|-----------------|-----------------------------|
| Frequency Band  | 470MHz/868MHz/915MHz/923MHz |
| Communication   | LoRaWAN, Star Network       |
| Modulation      | LoRa/FSK                    |
| Mode            | Half duplex                 |

| Sensitivity             | -137dBm @SF12/BW 125KHz                               |
|-------------------------|-------------------------------------------------------|
| Transmit Power          | 17 dBm (Typical)                                      |
| Bandwidth               | 125KHz/250KHz/500MHz Configurable                     |
| Uplink                  | Ethernet/WiFi/4G                                      |
| Communication Distance  | Suburban 5Km, urban 3Km                               |
| Physical                |                                                       |
| IP Grade                | IP30                                                  |
| Size                    | 142mm*142mm*35mm                                      |
| Color                   | Off white                                             |
| Material                | PC+ABS                                                |
| Input Voltage           | DC12V(11.0 VDC ~ 14.0 VDC)                            |
| Installation            | Desktop/Wall mount/Ceiling mount                      |
| Operating Temperature   | 0-60°C                                                |
| Operating Humidity      | 0-90%RH                                               |
| Heat Dissipation        | Radiator grille                                       |
| Hardware                |                                                       |
| Processor               | MIPS 550MHz                                           |
| RAM                     | 128MB RAM                                             |
| Flash                   | 16MB                                                  |
| WiFi                    | QCA9513                                               |
| Security System         |                                                       |
| System Encryption       | AES128                                                |
| Remote Management       |                                                       |
| OS                      | Open WRT                                              |
|                         | Remote monitoring of network status                   |
| Upgrade and Maintenance | Support remote firmware upgrade, configuration backup |
|                         | and recovery                                          |

## 4. CONFIGURATION

G200 provides a friendly and easy way to configure network parameters and LoRa parameters. After the configuration/modification is completed, you need to click the **Save & Apply** button at the bottom right of the page. After all the configuration/modifications are completed, you need to restart the gateway to take effect.

4.1 Getting Started

Please follow the steps below to log in:

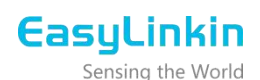

Step 1: Search AP ELI-G200-XXXXXX (XXXXXX is the last six hex number of G200 MAC) for G200, password:

easylinkin, click to connect.

Step 2: If connection is successful, open browser (recommend IE browser) and input IP

#### address:192.168.3.1

| uthorization Required          |          |  |
|--------------------------------|----------|--|
| ease enter your username and p | ssword.  |  |
| Username                       | (🛃 admin |  |
| Password                       |          |  |

Step 3: After entering login page, input username and password. Then enter the overview page as shown

below.

Username: admin (default) Password: admin default)

| Linkin   QS | DK Premiun | n Beeliner  | Router QCA95 | 58.LN   Load                                         | : 1.26 0.51 0                                                                               | .20   Auto Refresh: on           | Change          |
|-------------|------------|-------------|--------------|------------------------------------------------------|---------------------------------------------------------------------------------------------|----------------------------------|-----------------|
| Status S    | System Se  | ervices 🛛 🕅 | Network Apn  | Lora                                                 | Logout                                                                                      |                                  |                 |
| Overview    | Firewall   | Routes      | System Log   | Kernel Log                                           | Processes                                                                                   | Realtime Graphs                  |                 |
| atus        |            |             |              |                                                      |                                                                                             |                                  |                 |
| System      |            |             |              |                                                      |                                                                                             |                                  |                 |
| Router N    | ame        |             | Ea           | isyLinkin                                            |                                                                                             |                                  |                 |
| Router M    | odel       |             | Q            | ualcomm Atl                                          | neros AP143 r                                                                               | eference board                   |                 |
| Firmware    | e Version  |             | Q            | SDK Premiu                                           | m Beeliner Ro                                                                               | uter QCA9558.LN / LuCI 0.11.1 Re | elease (0.11.1) |
| Kernel Ve   | ersion     |             | 3.           | 3.8                                                  |                                                                                             |                                  |                 |
| Local Tim   | ne         |             | т            | e Oct 19 16                                          | :59:59 2021                                                                                 |                                  |                 |
| Uptime      |            |             | OF           | n 3m 5s                                              |                                                                                             |                                  |                 |
| Load Ave    | erage      |             | 1.           | 26, 0.51, 0.                                         | 20                                                                                          |                                  |                 |
| Memory      |            |             |              |                                                      |                                                                                             |                                  |                 |
| Total Ava   | ilable     |             |              | 92236 kB / 12                                        | 6116 kB (73%)                                                                               |                                  |                 |
| Free        |            |             | 2            | 53136 kB / 12                                        | 6116 kB (42%)                                                                               |                                  |                 |
| Cached      |            |             |              | 32596 kB / 12                                        | 6116 kB (25%)                                                                               |                                  |                 |
| Buffered    |            |             |              | 6504 kB / 12                                         | 6116 kB (5%)                                                                                |                                  |                 |
| Network     | c          |             |              |                                                      |                                                                                             |                                  |                 |
| IPv4 WAI    | N Status   |             | W            | Type: d<br>Address<br>br-<br>wan<br>DNS 1:<br>Connec | ncp<br>: 192.168.0.106<br>k: 255.255.255<br>y: 192.168.0.1<br>192.168.0.1<br>ted: Oh 1m 57s | 5<br>0                           |                 |

Status, System, Service, Network, Apn, LoRa and Logout tabs are displayed at the top of the page. If you want to change the initial login password, please click **System-Administration** then input the new password and click Save & Apply button.

Sensing the World

| Easy | Linkin                     | QSDK Premium Bee                        | liner Router | QCA9558.   | LN   Load: 0.91 0.4 | 8 0.20            |                         | Changes: ( |
|------|----------------------------|-----------------------------------------|--------------|------------|---------------------|-------------------|-------------------------|------------|
|      | Status                     | System Service                          | s Network    | Apn        | Lora Logout         |                   |                         |            |
|      | System                     | Administration                          | Software     | Startup    | Scheduled Tasks     | LED Configuration | Backup / Flash Firmware | Reboot     |
| R    | <b>outer P</b><br>hanges t | <b>Password</b><br>the administrator pa | ssword for a | ccessing t | ne device           |                   |                         |            |
|      | Passwo                     | ord                                     |              |            | <i>"</i>            | 🖉                 |                         |            |
|      | Confirm                    | mation                                  |              |            | <i>()</i>           | ) 💋               |                         |            |
|      | 5                          |                                         |              |            |                     |                   |                         |            |

## 4.2 Modifying Network Parameters

Please follow below steps to modify network parameters:

Step1: Click Network-Interface, Ethernet and WiFi configuration can be found in this page.

| Interfaces Wifi           | Switch DHCP and DNS Hostnames Stat                                                                                                    | ut<br>tic Routes Firewall | Diagnostics |                   |
|---------------------------|----------------------------------------------------------------------------------------------------|---------------------------|-------------|-------------------|
| nterfaces                 |                                                                                                    |                           |             |                   |
| Interface Overvi          | ew                                                                                                    |                           |             |                   |
| Network                   | Status                                                                                                    |                           | Actio       | ns                |
| wwan0                     | MAC-Address: 26:18:77:34:07:D6<br>RX: 0.00 B (0 Pkts.)<br>TX: 30.26 KB (84 Pkts.)                                                     | Sector Connect            | 🙆 Stop 🛃    | 🛛 Edit 🔀 Delete   |
| LAN<br>(20)<br>br-lan     | Uptime: 0h 3m 57s<br>MAC-Address: 38:E2:6E:0C:88:4B<br>RX: 81.78 KB (962 Pkts.)<br>TX: 459.75 KB (851 Pkts.)<br>IPv4: 192.168.3.1/24  | Connect                   | Stop 2      | ZEdit X Delete    |
| WAN<br>Eth0               | Uptime: 0h 0m 0s<br>MAC-Address: 38:E2:6E:0C:88:4C<br>RX: 0.00 B (0 Pkts.)<br>TX: 0.00 B (0 Pkts.)                                    | Connect                   | 🙆 Stop 🛛    | 🛛 Edit 🔀 Delete   |
| WWAN<br>ᢧᢪ (∰)<br>br-wwan | Uptime: 0h 3m 17s<br>MAC-Address: DE:B2:9A:FC:82:29<br>RX: 27.37 KB (225 Pkts.)<br>TX: 42.26 KB (264 Pkts.)<br>IPv4: 192.168.0.106/24 | Connect                   | 8 Stop      | Zedit Edit Delete |

Step 2: Click WAN-Edit, the General Setup (Ethernet static IP configuration or DHCP configuration) can be

modified. The default configuration is DHCP mode.

| EasyLinkin   QSDK Premium Beeliner Router QCA9558.LN                                                                                          | d: 0.26 0.37 0.18   Auto Refresh: on Changes: 0                                                                                                    |
|----------------------------------------------------------------------------------------------------|----------------------------------------------------------------------------------------------------|
| Status System Services Network Apn Lora                                                                                                    | Logout                                                                                                    |
| Interfaces Wifi Switch DHCP and DNS Hostna                                                                                                    | es Static Routes Firewall Diagnostics                                                                                                    |
| WAN WWAN WWANO LAN                                                                                                    |                                                                                                    |
| Interfaces - WAN                                                                                                    |                                                                                                    |
| On this page you can configure the network interfaces. Ye enter the names of several network interfaces separated <b>Common Configuration</b> | can bridge several interfaces by ticking the "bridge interfaces" field and spaces. You can also use <u>VLAN</u> notation INTERFACE.VLANNR (e.g.: eth0.1). |
| General Setup Advanced Settings Physical Settin                                                                                               | Firewall Settings                                                                                                    |
| Status                                                                                                    | Uptime: 0h 0m 0s<br>MAC-Address: 38:E2:6E:0C:88:4C<br>RX: 0.00 B (0 Pkts.)<br>TX: 0.00 B (0 Pkts.)                                                        |
| Protocol                                                                                                    | P client                                                                                                    |
| Hostname to send when requesting DHCP                                                                                                    | Linkin                                                                                                    |
| Accept router advertisements                                                                                                    |                                                                                                    |
|                                                                                                    |                                                                                                    |
|                                                                                                    | 🎯 Reset 🔮 Save 💷 Save & Apply                                                                                                    |

Step 3: Use gateway metric need to be set 5 in DHCP mode.

| EasyLinkin   QSDK Premium Beeliner Router QCA9558.LN   Load: 0.26 0.37 0.18   Auto Refresh: on Change                                                                                                    | ges: 0 |
|----------------------------------------------------------------------------------------------------|--------|
| Status System Services Network Apn Lora Logout                                                                                                    |        |
| Interfaces Wifi Switch DHCP and DNS Hostnames Static Routes Firewall Diagnostics                                                                                                    |        |
| WAN WWANO LAN                                                                                                    |        |
| Interfaces - WAN                                                                                                    |        |
| On this page you can configure the network interfaces. You can bridge several interfaces by ticking the "bridge interfaces" field and enter the names of several network interfaces separated by spaces. You can also use <u>VLAN</u> notation INTERFACE.VLANNR (e.g.: eth0.1) | I.     |
| General Setup Advanced Settings Physical Settings Firewall Settings                                                                                                    |        |
| Bring up on boot                                                                                                    |        |
| Use broadcast flag 💿 💿 Required for certain ISPs, e.g. Charter with DOCSIS 3                                                                                                    |        |
| Use default gateway 🖉 💿 If unchecked, no default route is configured                                                                                                    |        |
| Use DNS servers advertised by peer 🖉 💿 If unchecked, the advertised DNS server addresses are ignored                                                                                                    |        |
| Use gateway metric                                                                                                    |        |
| Client ID to send when requesting DHCP                                                                                                    |        |
| Vendor Class to send when requesting DHCP                                                                                                    |        |
| Override MAC address                                                                                                    | -      |
| Override MTU                                                                                                    |        |
|                                                                                                    |        |
| Reset Save I Save & Apple Save Save Save Save Save Save Save Sav                                                                                                    | oply   |

Step 4: Set up static IP address.

Sensing the World

| terfaces Wifi Switch DHCP and D                                                                                                    | NS Hostnames Static Routes Firewall Diagnostics                                                                                                    |                                        |
|----------------------------------------------------------------------------------------------------|----------------------------------------------------------------------------------------------------|----------------------------------------|
| AN WWAN WWANO LAN                                                                                                    |                                                                                                    |                                        |
|                                                                                                    |                                                                                                    |                                        |
| ertaces - wan                                                                                                    |                                                                                                    |                                        |
| this page you can configure the network<br>er the names of several network interface                                                                                                    | interfaces. You can bridge several interfaces by ticking the "bridge interface<br>es separated by spaces. You can also use <u>VLAN</u> notation INTERFACE.VLANNR                                                                                                    | s" field and<br>(e.g.: eth0.1          |
| Common Configuration                                                                                                    |                                                                                                    |                                        |
| Status                                                                                                    | Untime: 0h 0m 0c                                                                                                    |                                        |
|                                                                                                    | ■ MAC-Address: 38:E2:6E:0C:88:4C<br>etho RX: 0.00 B (0 Pkts.)<br>TX: 0.00 B (0 Pkts.)                                                                                                    |                                        |
| Protocol                                                                                                    | Static address                                                                                                    |                                        |
| Really switch protocol?                                                                                                    | Switch protocol                                                                                                    |                                        |
|                                                                                                    |                                                                                                    |                                        |
|                                                                                                    |                                                                                                    |                                        |
|                                                                                                    | 🐻 Reset 💟                                                                                                    | Save 🔝 Save & A                        |
|                                                                                                    |                                                                                                    |                                        |
| nkin   QSDK Premium Beeliner Router QG                                                                                                    | CA9558.LN   Load: 0.36 0.37 0.20   Auto Refresh: on                                                                                                    | nsaved Chan                            |
| atus System Services Network                                                                                                    | Apn Lora Logout                                                                                                    |                                        |
| terfaces Wifi Switch DHCP and C                                                                                                    | NNS Hostnames Static Routes Firewall Diagnostics                                                                                                    |                                        |
| iteriaces will switch brist and s                                                                                                    | No hostilaries static routes menal blagnostics                                                                                                    |                                        |
|                                                                                                    |                                                                                                    |                                        |
| AN WWAN WWANO LAN                                                                                                    |                                                                                                    |                                        |
| AN WWAN WWANO LAN erfaces - WAN this page you can configure the network                                                                                                    | interfaces. You can bridge several interfaces by ticking the "bridge interface                                                                                                    | s" field and                           |
| AN WWAN WWANO LAN<br>erfaces - WAN<br>this page you can configure the network<br>er the names of several network interface<br>common Configuration                                                                             | interfaces. You can bridge several interfaces by ticking the "bridge interface<br>es separated by spaces. You can also use <u>VLAN</u> notation INTERFACE.VLANNR                                                                                                    | s" field and<br>( <u>e.g.</u> : eth0.1 |
| AN WWAN WWANO LAN<br>erfaces - WAN<br>this page you can configure the network<br>er the names of several network interface<br>common Configuration<br>General Setup Advanced Settings PI                                       | interfaces. You can bridge several interfaces by ticking the "bridge interface<br>es separated by spaces. You can also use <u>VLAN</u> notation INTERFACE.VLANNR<br>hysical Settings Firewall Settings                                                                                                    | s" field and<br>( <u>e.g.</u> : eth0.1 |
| AN WWAN WWANO LAN<br>erfaces - WAN<br>this page you can configure the network<br>er the names of several network interface<br>common Configuration<br>General Setup Advanced Settings PI<br>Status                             | interfaces. You can bridge several interfaces by ticking the "bridge interface<br>es separated by spaces. You can also use <u>VLAN</u> notation INTERFACE.VLANNR<br>hysical Settings<br>Firewall Settings<br>Uptime: 0h 0m 0s<br>MAC-Address: 38:E2:6E:0C:88:4C<br>etho RX: 0.00 B (0 Pkts.)<br>TX: 0.00 B (0 Pkts.)                                                                                                    | s" field and<br>( <u>e.g.</u> : eth0.1 |
| AN WWAN WWANO LAN<br>erfaces - WAN<br>this page you can configure the network<br>er the names of several network interface<br>common Configuration<br>General Setup Advanced Settings PI<br>Status<br>Protocol                 | interfaces. You can bridge several interfaces by ticking the "bridge interface<br>es separated by spaces. You can also use VLAN notation INTERFACE.VLANNR<br>hysical Settings<br>Uptime: 0h 0m 0s<br>MAC-Address: 38:E2:6E:0C:88:4C<br>etho RX: 0.00 B (0 Pkts.)<br>TX: 0.00 B (0 Pkts.)<br>Static address                                                                                                    | s" field and<br>( <u>e.g.</u> : eth0.1 |
| AN WWAN WWANO LAN<br>erfaces - WAN<br>this page you can configure the network<br>er the names of several network interface<br>common Configuration<br>General Setup Advanced Settings PH<br>Status<br>Protocol<br>IPv4 address | interfaces. You can bridge several interfaces by ticking the "bridge interface<br>as separated by spaces. You can also use <u>VLAN</u> notation INTERFACE.VLANNR<br>hysical Settings<br>Firewall Settings<br>Uptime: 0h 0m 0s<br>MAC-Address: 38:E2:6E:0C:88:4C<br>etho RX: 0.00 B (0 Pkts.)<br>TX: 0.00 B (0 Pkts.)<br>Static address<br>[172.16.10.123                                                                                                    | s" field and<br>( <u>e.g.</u> : eth0.1 |
| AN       WWAN       WWANO       LAN         erfaces - WAN                                                                                                    | interfaces. You can bridge several interfaces by ticking the "bridge interface<br>as separated by spaces. You can also use VLAN notation INTERFACE.VLANNR<br>hysical Settings Firewall Settings<br>Uptime: 0h 0m 0s<br>MAC-Address: 38:E2:6E:0C:88:4C<br>eth0 RX: 0.00 B (0 Pkts.)<br>TX: 0.00 B (0 Pkts.)<br>Static address<br>(f72.16.10.123<br>(255.255.255.0 )                                                                                                    | s" field and<br>( <u>e.g.</u> : eth0.1 |
| AN       WWAN       WWANO       LAN         erfaces - WAN                                                                                                    | interfaces. You can bridge several interfaces by ticking the "bridge interface<br>as separated by spaces. You can also use VLAN notation INTERFACE.VLANNR<br>hysical Settings<br>Uptime: 0h 0m 0s<br>MAC-Address: 38:E2:6E:0C:88:4C<br>eth0 RX: 0.00 B (0 Pkts.)<br>TX: 0.00 B (0 Pkts.)<br>Static address<br>[172:16.10.123<br>[255.255.255.0]                                                                                                    | s" field and<br>( <u>e.g.</u> : eth0.1 |
| AN       WWAN       WWANO       LAN         erfaces - WAN                                                                                                    | interfaces. You can bridge several interfaces by ticking the "bridge interface<br>es separated by spaces. You can also use VLAN notation INTERFACE.VLANNR<br>hysical Settings<br>Uptime: 0h 0m 0s<br>MAC-Address: 38:E2:6E:0C:88:4C<br>eth0 RX: 0.00 B (0 Pkts.)<br>TX: 0.00 B (0 Pkts.)<br>Static address<br>(f72.16.10.123<br>(f72.16.10.123)<br>(f72.16.10.1                                                                                                    | s" field and<br>( <u>e.g.</u> : eth0.1 |
| AN       WWAN       WWANO       LAN         erfaces - WAN                                                                                                    | interfaces. You can bridge several interfaces by ticking the "bridge interface<br>as separated by spaces. You can also use VLAN notation INTERFACE.VLANNR<br>hysical Settings Firewall Settings<br>Uptime: 0h 0m 0s<br>MAC-Address: 38:E2:6E:0C:88:4C<br>eth0 RX: 0.00 B (0 Pkts.)<br>TX: 0.00 B (0 Pkts.)<br>Static address<br>(f72.16.10.123<br>(255.255.255.0)<br>(f72.16.10.1)<br>(f72.16.10.1)                                                                                                    | s" field and<br>( <u>e.g.</u> : eth0.1 |
| AN       WWAN       WWANO       LAN         erfaces - WAN                                                                                                    | interfaces. You can bridge several interfaces by ticking the "bridge interface<br>es separated by spaces. You can also use VLAN notation INTERFACE. VLANNR<br>hysical Settings<br>Uptime: 0h 0m 0s<br>MAC-Address: 38:E2:6E:0C:88:4C<br>etho RX: 0.00 B (0 Pkts.)<br>TX: 0.00 B (0 Pkts.)<br>Static address<br>(72:16:10.123<br>(255.255.265.0)<br>(172:16:10.1<br>(172:16:10.1)<br>(172:16:10.1)<br>(172:16:10.1)<br>(172:16:10.1)<br>(172:16:10.1)                                                                                                    | s" field and<br>( <u>e.g.</u> : eth0.1 |
| AN       WWAN       WWANO       LAN         erfaces - WAN                                                                                                    | interfaces. You can bridge several interfaces by ticking the "bridge interface<br>es separated by spaces. You can also use VLAN notation INTERFACE.VLANNR<br>hysical Settings<br>Uptime: 0h 0m 0s<br>MAC-Address: 38:E2:6E:0C:88:4C<br>eth0 RX: 0.00 B (0 Pkts.)<br>TX: 0.00 B (0 Pkts.)<br>Static address<br>(172:16:10.12)<br>(172:16:10.12)<br>(172:16:10.1)<br>(172:16:10.1)                                                                                                    | s" field and<br>( <u>e.g.</u> : eth0.1 |
| AN       WWAN       WWANO       LAN         erfaces - WAN                                                                                                    | interfaces. You can bridge several interfaces by ticking the "bridge interface<br>es separated by spaces. You can also use VLAN notation INTERFACE. VLANNR<br>hysical Settings<br>Uptime: 0h 0m 0s<br>MAC-Address: 38:E2:6E:0C:88:4C<br>eth0 RX: 0.00 B (0 Pkts.)<br>TX: 0.00 B (0 Pkts.)<br>Static address<br>(f72:16:10.123<br>(f72:16:10.1<br>(f72:16:10.1)<br>(f72:16:10.1<br>(f72:16:10.1)<br>(f72:16:10.1)<br>(f72:16:10.1)<br>(f72:16:10.1)<br>(f72:16:10.1)<br>(f72:16:10.1)<br>(f | s" field and<br>(e.g.: eth0.1          |
| AN       WWAN       WWANO       LAN         erfaces - WAN                                                                                                    | interfaces. You can bridge several interfaces by ticking the "bridge interface<br>es separated by spaces. You can also use VLAN notation INTERFACE. VLANNR<br>hysical Settings Firewall Settings<br>Uptime: 0h 0m 0s<br>MAC-Address: 38:E2:6E:0C:88:4C<br>eth0 RX: 0.00 B (0 Pkts.)<br>TX: 0.00 B (0 Pkts.)<br>Static address<br>(172:16:10.123<br>(255:255:255:0)<br>(172:16:10.123<br>(172:16:10.1)<br>(172:16:10.1)<br>(172:16:10.1)                                                                                                    | s" field and<br>( <u>e.g.</u> : eth0.1 |
| AN       WWAN       WWANO       LAN         erfaces - WAN                                                                                                    | interfaces. You can bridge several interfaces by ticking the "bridge interface<br>es separated by spaces. You can also use VLAN notation INTERFACE.VLANNR<br>hysical Settings Firewall Settings<br>Uptime: 0h 0m 0s<br>MAC-Address: 38:E2:6E:0C:88:4C<br>eth0 RX: 0.00 B (0 Pkts.)<br>TX: 0.00 B (0 Pkts.)<br>Static address<br>(172:16:10.122)<br>(172:16:10.122)<br>(172:16:10.1<br>(172:16:10.1)<br>(172:16:10.1)                                                                                                    | s" field and<br>( <u>e.g.</u> : eth0.1 |
| AN       WWAN       WWANO       LAN         erfaces - WAN                                                                                                    | interfaces. You can bridge several interfaces by ticking the "bridge interface<br>es separated by spaces. You can also use VLAN notation INTERFACE. VLANNR<br>hysical Settings<br>Uptime: 0h 0m 0s<br>MAC-Address: 38:E2:6E:0C:88:4C<br>eth0 FX: 0.00 B (0 Pkts.)<br>TX: 0.00 B (0 Pkts.)<br>Static address<br>(f72:16.10.123<br>(f72:16.10.1<br>(f72:16.10.1)<br>(f72:16.10.1<br>(f72:16.10.1)<br>(f72:16.10.1)<br>(     | s" field and<br>(e.g.: eth0.1          |

Step 5: Click Save and Apply button to make the changes take effect.

Step 6: Click Network- WiFi to enter the WiFi configuration page, there are two methods to configure WiFi.

🙆 Reset 🕝 Save 🔲 Save & Apply

Sensing the World

| EasyLinkin | QSDK Premium Beeliner Router QCA9558.LN   Load: 1.25 0.36 0.13   Auto Refresh: on    |   |         |   | Changes: |
|------------|--------------------------------------------------------------------------------------|---|---------|---|----------|
| Status     | System Services Network Apn Lora Logout                                              |   |         |   |          |
| Interfa    | es Wifi Switch DHCP and DNS Hostnames Static Routes Firewall Diagnostics             |   | _       | _ |          |
| wifi0: 0   | lient "EASYLINKIN-1" wifi0: Master "ELI-G200-0c884a"                                 |   | _       | _ |          |
| Wireles    | s Overview                                                                           |   |         |   |          |
|            |                                                                                      |   |         |   |          |
|            | Generic WEXT 802.11bg (wifi0)                                                        | Q | Scan    |   | Add      |
|            | SSID: ELI-G200-0c884a   Mode: Master     0% BSSID: 38:E2:6E:0C:88:4A   Encryption: - | 8 | Disable |   | Edit     |
|            | SSID: EASYLINKIN-1   Mode: Client                                                    | 2 | Enable  |   | Edit     |
|            | 0% Wireless is disabled or not associated                                            |   |         |   | Luit     |

① Click Edit in the Client mode, set the ESSID of the AP to be connected, and choose Client (WDS) mode.

| nterfaces Wifi Switch DHCP a                                                                                          | Ind DNS Hostnames Static Routes Firewall Diagnostics                                                                                                    |
|----------------------------------------------------------------------------------------------------|----------------------------------------------------------------------------------------------------|
| vifi0: Client "EASYLINKIN-1" w                                                                                        | ifi0: Master "ELI-G200-0c884a"                                                                                                    |
| reless Network: Client "EASYLI                                                                                        | INKIN-1" (ath01)                                                                                                    |
| e Device Configuration section cover-<br>ich is shared among all defined wirel<br>operation mode are grouped in the I | s physical settings of the radio hardware such as channel, transmit power or antenna selection<br>less networks (if the radio hardware is multi-SSID capable). Per network settings like encryptic<br>Interface Configuration.                                                                                                    |
| Device Configuration                                                                                                  |                                                                                                    |
| General Setup Advanced Settings                                                                                       | 2                                                                                                    |
| Status                                                                                                    | SSID: EASYLINKIN-1   Mode: Client Wireless is disabled or not associated                                                                                                    |
| Wireless network is enabled                                                                                           | Disable                                                                                                    |
| Channel                                                                                                    | 10 (2.457 GHz)                                                                                                    |
| Transmit Power                                                                                                    | (15 dBm (31 mW)                                                                                                    |
|                                                                                                    | U dBm                                                                                                    |
|                                                                                                    |                                                                                                    |
|                                                                                                    | -                                                                                                    |
| Interface Configuration                                                                                               |                                                                                                    |
| Interface Configuration<br>General Setup Wireless Security                                                            | Advanced Settings                                                                                                    |
| Interface Configuration<br>General Setup Wireless Security<br>ESSID                                                   | Advanced Settings                                                                                                    |
| Interface Configuration<br>General Setup Wireless Security<br>ESSID<br>Mode                                           | Advanced Settings<br>EASYLINKIN-1<br>Client (WDS)                                                                                                    |
| Interface Configuration<br>General Setup Wireless Security<br>ESSID<br>Mode<br>Network                                | Advanced Settings  EASYLINKIN-1  Client (WDS) In: 2 @                                                                                                    |
| Interface Configuration<br>General Setup Wireless Security<br>ESSID<br>Mode<br>Network                                | Advanced Settings  EASYLINKIN-1  Client (WDS)  Ian:                                                                                                    |
| Interface Configuration<br>General Setup Wireless Security<br>ESSID<br>Mode<br>Network                                | Advanced Settings                                                                                                    |
| Interface Configuration<br>General Setup Wireless Security<br>ESSID<br>Mode<br>Network                                | Advanced Settings                                                                                                    |
| Interface Configuration<br>General Setup Wireless Security<br>ESSID<br>Mode<br>Network                                | Advanced Settings  EASYLINKIN-1  Client (WDS)  an:  an:  an:  an:  bit of the set of the set of the |
| Interface Configuration<br>General Setup Wireless Security<br>ESSID<br>Mode<br>Network                                | Advanced Settings                                                                                                    |
| Interface Configuration<br>General Setup Wireless Security<br>ESSID<br>Mode<br>Network<br>Hide ESSID                  | Advanced Settings                                                                                                    |

② Click the Scan button, and a list of available WiFi networks will appear. After selecting one to join, click the submit button to enter the WiFi configuration interface, and select Client (WDS) in the Mode drop-down box.

| asyLinkin | QSDK Prei       | mium Beeli               | ner Router Q                                 | CA9558                  | .LN   Load   | 1.25 0.36 0.13 | Auto Refi | resh: on    |   |         |              | Changes: |
|-----------|-----------------|--------------------------|----------------------------------------------|-------------------------|--------------|----------------|-----------|-------------|---|---------|--------------|----------|
| Status    | System          | Services                 | Network                                      | Apn                     | Lora         | Logout         |           |             |   |         |              |          |
| Interfac  | es Wifi         | Switch                   | DHCP and D                                   | NS H                    | lostnames    | Static Routes  | Firewall  | Diagnostics | _ | _       | _            | _        |
| wifi0: C  | lient "EASY     | 'LINKIN-1"               | wifi0: Mas                                   | ter "ELI                | -G200-0c8    | 84a"           | _         | _           | _ | _       | _            | _        |
| Wireles   | s Overvie       | w                        |                                              |                         |              |                |           |             |   |         |              |          |
|           |                 | ••                       |                                              |                         |              |                |           |             |   |         |              |          |
|           | Generic         | WEXT 8                   | 02.11bg (v                                   | vifi0)                  |              |                |           |             | Q | Scan    | ) <u>*</u> ] | Add      |
|           | SSID<br>0% BSSI | ELI-G200-<br>D: 38:E2:6E | 0c884a   <b>Mod</b><br>E:0C:88:4A   <b>I</b> | e: Maste<br>Incrypt     | er<br>ion: - |                |           |             | 8 | Disable |              | Edit     |
|           | 0% Wirele       | EASYLINK                 | IN-1   <b>Mode:</b><br>ed or not asso        | Client<br><i>ciated</i> |              |                |           |             | 2 | Enable  |              | Edit     |
|           |                 |                          |                                              |                         |              |                |           |             |   |         |              |          |

| EasyLinkin      | QSDK Premium Beeliner Router QCA9558.LN   Load: 0.46 0.30 0.12                                                       | Changes: 0   |
|-----------------|----------------------------------------------------------------------------------------------------|--------------|
| Status          | System Services Network Apn Lora Logout                                                                              |              |
| Interfac        | es Wifi Switch DHCP and DNS Hostnames Static Routes Firewall Diagnostics                                             |              |
| Join Ne         | twork: Wireless Scan                                                                                                 |              |
|                 |                                                                                                    |              |
| <u>di</u><br>0% | JCSS-QT<br>Channel: 11   Mode: Master   BSSID: 88:25:93:03:21:18   Encryption: mixed WPA/WPA2 - PSK                  | Join Network |
| <b>4</b> 94%    | ELI-G200-64cd2d<br>Channel: 11   Mode: Master   BSSID: B0:41:1D:64:CD:2D   Encryption: <u>WPA2 - PSK</u>             | Join Network |
| <u></u><br>53%  | EASYLINKIN-2<br>Channel: 10   Mode: Master   BSSID: B0:41:1D:E0:3F:8D   Encryption: <u>WPA2 - PSK</u>                | Join Network |
| <b>1</b> 70%    | HUAWEI-B315-0B59<br>Channel: 9   Mode: Master   BSSID: 30:45:96:30:0B:59   Encryption: <u>WPA2 - PSK</u>             | Join Network |
| <b>4</b><br>90% | EASYLINKIN-1<br>Channel: 10   Mode: Master   BSSID: C8:3A:35:EC:EF:70   Encryption: mixed WPA/WPA2 - PSK             | Join Network |
| 42%             | hidden<br>Channel: 10   Mode: Master   BSSID: 0A:69:6C:5D:1D:4C   Encryption: mixed WPA/WPA2 - PSK                   | Join Network |
| <u></u>         | DM-1605061440<br>Channel: 6   Mode: Master   BSSID: 5E:CF:7F:02:72:61   Encryption: mixed WPA/WPA2 - PSK             | Join Network |
| 42%             | OVUWORK<br>Channel: 10   Mode: Master   BSSID: 06:69:6C:5D:1D:4C   Encryption: mixed WPA/WPA2 - PSK                  | Join Network |
| 100%            | szeasylinkin<br>Channel: 7   Mode: Master   BSSID: 78:44:FD:F1:BF:43   Encryption: <u>mixed WPA/WPA2 - PSK</u>       | Join Network |
| <b>4</b><br>79% | ovuwork<br>Channel: 1   Mode: Master   BSSID: 06:69:6C:5D:1D:2C   Encryption: <u>mixed WPA/WPA2 - PSK</u>            | Join Network |
| 79%             | hidden<br>Channel: 1   Mode: Master   BSSID: 0A:69:6C:5D:1D:2C   Encryption: mixed WPA/WPA2 - PSK                    | Join Network |
| 100%            | g280shengchanceshi<br>Channel: 1   Mode: Master   BSSID: 80:95:8E:D5:36:2B   Encryption: <u>mixed WPA/WPA2 - PSK</u> | Join Network |
| 100%            | OVUWORK<br>Channel: 1   Mode: Master   BSSID: 06:69:6C:5D:1D:54   Encryption: mixed WPA/WPA2 - PSK                   | Join Network |
| 100%            | hidden<br>Channel: 1   Mode: Master   BSSID: 0A:69:6C:5D:1D:54   Encryption: mixed WPA/WPA2 - PSK                    | Join Network |

| EasyL | inkin   Q | SDK Prei  | mium Beel    | iner Router QCA9 | 558.LN   Load           | : 0.40 0.33 0.15                                                    |                                             |                                                                             |                                                     | Changes: 0 |
|-------|-----------|-----------|--------------|------------------|-------------------------|---------------------------------------------------------------------|---------------------------------------------|-----------------------------------------------------------------------------|-----------------------------------------------------|------------|
| S     | tatus S   | System    | Services     | Network Ap       | on Lora                 | Logout                                                              |                                             |                                                                             |                                                     |            |
| I     | nterfaces | Wifi      | Switch       | DHCP and DNS     | Hostnames               | Static Routes                                                       | Firewall                                    | Diagnostics                                                                 |                                                     |            |
| Jo    | in Netw   | vork: Se  | ettings      |                  |                         |                                                                     |                                             |                                                                             |                                                     |            |
|       | Replace   | wireless  | configurat   | ion              | The ha                  | ardware is not m<br>ed if you proceed                               | ulti-SSID c<br>d.                           | apable and existing                                                         | configuration will b                                | e          |
|       | WPA pas   | ssphrase  |              |                  | 🤌<br>🎯 Spe              | cify the secret en                                                  | cryption key                                | / here.                                                                     |                                                     |            |
|       | Name of   | f the nev | v network    |                  | wwan<br>😰 The           | allowed characte                                                    | rs are: A-Z,                                | a-z, 0-9 and _                                                              |                                                     |            |
|       | Create /  | Assign 1  | firewall-zor | ne               | 0                       | lan: lan: 🗾 👳                                                       |                                             |                                                                             |                                                     |            |
|       |           |           |              |                  | 0                       | wan: wan: 🗾                                                         | wwan: 👳                                     |                                                                             |                                                     |            |
|       |           |           |              |                  | 0                       | unspecified -or-                                                    | create:                                     |                                                                             |                                                     |            |
|       |           |           |              |                  | Cho<br>unspec<br>create | bose the firewall ze<br>cified to remove the<br>field to define a n | one you war<br>ne interface<br>new zone and | nt to assign to this inf<br>from the associated a<br>d attach the interface | terface. Select<br>zone or fill out the<br>e to it. |            |
|       |           |           |              |                  |                         |                                                                     |                                             |                                                                             | Back to scan result                                 | Submit     |
| EasyL | inkin   Q | SDK Prei  | mium Beel    | iner Router QCA9 | 558.LN   Load           | : 0.42 0.34 0.15                                                    | Auto Ref                                    | resh: on                                                                    | Unsaved C                                           | hanges: 10 |
| S     | tatus S   | System    | Services     | Network Ap       | n Lora                  | Logout                                                              | Financell                                   | Discussion                                                                  |                                                     |            |

| tatus System Services Net                                                                                                   | twork Apn Lora Logout                                                                                                    |
|----------------------------------------------------------------------------------------------------|----------------------------------------------------------------------------------------------------|
| nterfaces Wifi Switch DHC                                                                                                   | P and DNS Hostnames Static Routes Firewall Diagnostics                                                                                                    |
| vifi0: Client "ovuwork" wifi0:                                                                                              | Master "ELI-G200-0c884a"                                                                                                    |
| reless Network: Client "ovu                                                                                                 | work" (ath01)                                                                                                    |
| e Device Configuration section covice for a solution covice is shared among all defined w operation mode are grouped in the | vers physical settings of the radio hardware such as channel, transmit power or antenna selection<br>ireless networks (if the radio hardware is multi-SSID capable). Per network settings like encryptior<br>e Interface Configuration.                                                                                                    |
| Device Configuration                                                                                                    |                                                                                                    |
| General Setup Advanced Settin                                                                                               | ngs                                                                                                    |
| Status                                                                                                    | <ul> <li>SSID: ovuwork   Mode: Client</li> <li>Wireless is disabled or not associated</li> </ul>                                                                                                    |
| Wireless network is enabled                                                                                                 | C Disable                                                                                                    |
| Channel                                                                                                    | 1 (2.412 GHz)                                                                                                    |
| Transmit Power                                                                                                    | 15 dBm (31 mW)                                                                                                    |
| Interface Configuration                                                                                                    | @ dBm                                                                                                    |
| Interface Configuration<br>General Setup Wireless Securi<br>ESSID                                                           | dBm  ty Advanced Settings  vuwork                                                                                                    |
| Interface Configuration<br>General Setup Wireless Securi<br>ESSID<br>Mode                                                   | dBm  ty Advanced Settings  rvuwork  Client (WDS)                                                                                                    |
| Interface Configuration<br>General Setup Wireless Securi<br>ESSID<br>Mode<br>Network                                        | dBm ty Advanced Settings   cvuwork     Client (WDS)     Ian:                                                                                                    |
| Interface Configuration<br>General Setup Wireless Securi<br>ESSID<br>Mode<br>Network                                        | dBm       ty Advanced Settings      vvuwork      Client (WDS)      lan:      wan:      wwan0:      wwan0:      create:          oreate:          oreate:   |
| Interface Configuration<br>General Setup Wireless Securi<br>ESSID<br>Mode<br>Network                                        | dBm      Advanced Settings      vuwork      Client (WDS)      lan:      wan:      wan:      wwan0:      wwan0 |

Step 7: Click Wireless Security, enter key, then click Save & Apply waiting for connecting.

Sensing the World

|                                                                   | mum been                                       | iel Koulei QCA9                                                   | 558.LN   Load                                       | d: 0.03 0.05 0.05                                                                            | Auto Ref                                                           | resh: on                                                                                       | Unsaved Change                                  |
|-------------------------------------------------------------------|------------------------------------------------|-------------------------------------------------------------------|-----------------------------------------------------|----------------------------------------------------------------------------------------------|--------------------------------------------------------------------|------------------------------------------------------------------------------------------------|-------------------------------------------------|
| Status System                                                     | Services                                       | Network ap                                                        | n Lora                                              | Logout                                                                                       |                                                                    |                                                                                                |                                                 |
| nterfaces Wifi                                                    | Switch                                         | DHCP and DNS                                                      | Hostnames                                           | Static Routes                                                                                | Firewall                                                           | Diagnostics                                                                                    |                                                 |
| vifi0: Client "EA                                                 | SYLINKIN                                       | -1" wifi0: Mast                                                   | er "ELI-G200                                        | )-0c884a"                                                                                    | _                                                                  |                                                                                                |                                                 |
| ireless Networ                                                    | k: Client '                                    | 'EASYLINKIN-1'                                                    | ' (ath01)                                           |                                                                                              |                                                                    |                                                                                                |                                                 |
| e <i>Device Configu</i><br>nich is shared amo<br>operation mode a | ration section<br>ong all defir<br>are grouped | on covers physica<br>ned wireless netw<br>in the <i>Interface</i> | l settings of t<br>orks (if the ra<br>Configuration | che radio hardwar<br>adio hardware is r<br>a.                                                | e such as c<br>multi-SSID                                          | hannel, transmit power capable). Per network s                                                 | or antenna selection<br>ettings like encryption |
| Device Configu                                                    | iration                                        |                                                                   |                                                     |                                                                                              |                                                                    |                                                                                                |                                                 |
| General Setup                                                     | Advanced                                       | Settings                                                          |                                                     |                                                                                              |                                                                    |                                                                                                |                                                 |
| Status                                                            |                                                |                                                                   | <b>4</b><br>95%                                     | Mode: Client   S<br>BSSID: 6C:E8:7<br>Channel: 1 (2.4<br>Signal: -58 dBm<br>Bitrate: 54.0 Mb | SID: EASY<br>3:B1:15:40<br>12 GHz)  <br>1   Noise:<br>bit/s   Cour | 'LINKIN-1<br>C   <b>Encryption:</b> -<br><b>Tx-Power:</b> 15 dBm<br>-95 dBm<br><b>ntry:</b> 00 |                                                 |
| Wireless networl                                                  | k is enabled                                   |                                                                   | (🙆 Disa                                             | able                                                                                         |                                                                    |                                                                                                |                                                 |
| Channel                                                           |                                                |                                                                   | 1 (2.41                                             | 12 GHz)                                                                                      |                                                                    |                                                                                                |                                                 |
| Transmit Power                                                    |                                                |                                                                   | (15 dBr<br>2 dB                                     | n (31 mW)<br>M                                                                               | V                                                                  |                                                                                                |                                                 |
| Interface Conf                                                    | iguration                                      |                                                                   |                                                     |                                                                                              |                                                                    |                                                                                                |                                                 |
|                                                                   | Wireless S                                     | ecurity Advan                                                     | ed Settings                                         |                                                                                              |                                                                    |                                                                                                |                                                 |
| General Setup                                                     |                                                |                                                                   | WPA2                                                | -PSK                                                                                         |                                                                    |                                                                                                |                                                 |
| General Setup<br>Encryption                                       |                                                |                                                                   |                                                     |                                                                                              |                                                                    |                                                                                                |                                                 |
| General Setup<br>Encryption<br>Cipher                             |                                                |                                                                   | auto                                                |                                                                                              |                                                                    |                                                                                                |                                                 |

Step 8: If WiFi configuration is done, the AP connected can be displayed in Wireless Overview in WiFi page.

| syLinkin   QSDK Pre | emium Beeliner Router QCA                                       | A9558.LN   Load: 1.28 0.6  | 1 0.27   Auto Rei | resh: on    |         |      | Changes |
|---------------------|-----------------------------------------------------------------|----------------------------|-------------------|-------------|---------|------|---------|
| Status System       | Services Network                                                | Apn Lora Logout            |                   |             |         |      |         |
| Interfaces Wifi     | Switch DHCP and DN                                              | S Hostnames Static R       | outes Firewall    | Diagnostics |         | _    | _       |
| wifi0: Client "ovuv | work" wifi0: Master "ELI                                        | -G200-0c884a"              | _                 | _           | _       | _    | _       |
| Wireless Overvie    | ew                                                              |                            |                   |             |         |      |         |
|                     |                                                                 |                            |                   |             |         |      |         |
| Generic<br>Channel: | <b>WEXT 802.11bg (w</b> i<br>1 (2.412 GHz)   <b>Bitrate:</b> 54 | fi0)<br>Mbit/s             |                   |             | C Scan  |      | Add     |
| dl SS<br>0% BS      | ID: ELI-G200-0c884a   Moc<br>SID: 38:E2:6E:0C:88:4A             | e: Master<br>Encryption: - |                   |             | Disable |      | Edit    |
| a ss<br>100% BS     | ID: ovuwork   Mode: Client<br>SID: 06:69:6C:5D:1D:54            | Encryption: -              |                   |             | Disable |      | Edit    |
| Associated Static   | ons                                                             |                            |                   |             |         |      |         |
|                     |                                                                 |                            |                   |             |         |      |         |
| SSID                | MAC-Address                                                     | IPv4-Address               | Signal            | Noise       | RX Rate | TX R | late    |
|                     |                                                                 | No information             | n available       |             |         |      |         |
| l                   |                                                                 |                            |                   |             |         |      |         |

#### Note:

The Master mode is only used by technicians, so please do not do any modification under this mode.

#### 4.3 Modifying LoRa Parameters

Please follow below steps to modify LoRa parameters:

Step1: Click LoRa in the tab and enter LoRa configuration page, which is composed of three parts: Version,

Base Configuration, Radio And NS Server Configuration.

Sensing the World

| LN   Load: 1.09 0.59 0.27                                                                                                    | Change                                                                                                    |
|----------------------------------------------------------------------------------------------------|----------------------------------------------------------------------------------------------------|
| ora Logout                                                                                                    |                                                                                                    |
|                                                                                                    |                                                                                                    |
|                                                                                                    |                                                                                                    |
|                                                                                                    |                                                                                                    |
| 2.0.0                                                                                                    |                                                                                                    |
| v2.1.5.2110182044                                                                                                    |                                                                                                    |
| Linux version 3.3.8 (cecport@ubuntu) (gcc version 4.6.3 201202<br>(prerelease) (Linaro GCC 4.6-2012.02) ) #1 Fri Nov 29 01:01:45 | 01<br>5 PST 2019                                                                                                    |
|                                                                                                    |                                                                                                    |
| 38e26efffe0c884a                                                                                                    |                                                                                                    |
| connected                                                                                                    |                                                                                                    |
| connected                                                                                                    |                                                                                                    |
|                                                                                                    |                                                                                                    |
| UDP                                                                                                    |                                                                                                    |
| U\$915                                                                                                    |                                                                                                    |
| gwbr.easylinkin-ns.com                                                                                                    |                                                                                                    |
| 1700                                                                                                    |                                                                                                    |
| 1700                                                                                                    |                                                                                                    |
| api.easylinkin.com                                                                                                    |                                                                                                    |
|                                                                                                    |                                                                                                    |
|                                                                                                    | N       Logout         ora       Logout         2.0.0       v2.1.5.2110182044         Linux version 3.3.8 (cecport@ubuntu) (gcc version 4.6.3 201202 (prerelease) (Linaro GCC 4.6-2012.02) ) #1 Fri Nov 29 01:01:45         38e26efffe0c884a         connected         UDP         v         UDP         v         US915         wtreasylinkin-ns.com         (1700         (pi.easylinkin.com |

Step 2: Gateway EUI, network connection and NS connection status can be shown in Base Configuration.Step 3: In Radio And NS Configuration, UDP and MQTT communication modes are supported and differentLoRa frequency band can be chosen.

In UDP mode, you can select the actual Lora band from the drop-down menu, and configure the NS Server addr (default: gwbr.easylinkin-ns.com ), NS Server Port up(default:1700), NS Server Port down(default:1700, NM Server Addr(default: api.easylink.com) , and NM Server Port (default:80)

| NS_Communication_Protocol:                      | UDP 🔻                  |  |
|-------------------------------------------------|------------------------|--|
| Select Confile:                                 | US915                  |  |
| NS Server Addr[default gwbr.easylinkin-ns.com]: | gwbr.easylinkin-ns.com |  |
| NS Server Port Up:                              | (1700                  |  |
| NS Server Port Down:                            | (1700                  |  |
| NM Server Addr:                                 | api.easylinkin.com     |  |
| NM Server Port:                                 | 80                     |  |

In MQTT mode, you can configure the information of the MQTT proxy server. MQTT protbuf\_coding\_method is true for protobuf encoding and false for JSON encoding.

| inkin j QSDK Premium Beeliner Router Q |                                                                                                    | Chang |
|----------------------------------------|----------------------------------------------------------------------------------------------------|-------|
| tatus System Services Network          | Apn Lora Logout                                                                                                    |       |
| onng                                   |                                                                                                    |       |
| Ra Configuration                       |                                                                                                    |       |
| Version                                |                                                                                                    |       |
| Ota Version:                           | 2.0.0                                                                                                    |       |
| Lora Version:                          | v2.1.5.2110182044                                                                                                    |       |
| System Version:                        | Linux version 3.3.8 (cecport@ubuntu) (gcc version 4.6.3 20120201<br>(prerelease) (Linaro GCC 4.6-2012.02) ) #1 Fri Nov 29 01:01:45 PST 20 | 19    |
| Base Configuration                     |                                                                                                    | ****  |
| Gateway EUI:                           | 38e26efffe0c884a                                                                                                    |       |
| Net_Status:                            | connected                                                                                                    |       |
| NS_Status:                             | connected                                                                                                    |       |
| NS_Communication_Protocol:             | RB83                                                                                                    |       |
| mqtt user name                         | lorun                                                                                                    |       |
| mqtt password                          | Lorun@123                                                                                                    |       |
| mqtt host                              | mqtt.lora.miota.id                                                                                                    |       |
| mqtt clean_session                     | ٥                                                                                                    |       |
| mqtt request_timeout_ms                | 2000                                                                                                    |       |
| mqtt keepalive_interval_ms             | 60000                                                                                                    |       |
| mqtt protobuf_coding_method            | true                                                                                                    |       |
|                                        | US915                                                                                                    |       |
| Select Confile:                        |                                                                                                    |       |
| Select Confile:<br>NM Server Addr:     | api.easylinkin.com                                                                                                    |       |

After configuration, click the Save & Apply button in the bottom right of the page.

#### Note:

Only UDP mode can configure ns server addr, and mqtt does not have this configuration item;

4.4 LoRa Customized Configuration

Step 1: Click Select Confile, select CUSTOMIZE, following information pop up .

UDP mode:

| atus System Services Network Apn Lo             | ra Logout                                                                                                    |
|-------------------------------------------------|----------------------------------------------------------------------------------------------------|
| onfig                                           |                                                                                                    |
| Ra Configuration                                |                                                                                                    |
| Version                                         |                                                                                                    |
| Ota Version:                                    | 2.0.0                                                                                                    |
| Lora Version:                                   | v2.1.5.2110182044                                                                                                    |
| System Version:                                 | Linux version 3.3.8 (cecport@ubuntu) (gcc version 4.6.3 20120201<br>(prerelease) (Linaro GCC 4.6-2012.02) ) #1 Fri Nov 29 01:01:45 PST 2019 |
| Base Configuration                              |                                                                                                    |
| Gateway EUI:                                    | 38e26efffe0c884a                                                                                                    |
| Net_Status:                                     | connected                                                                                                    |
| NS_Status:                                      | connected                                                                                                    |
| Radio And NS Configuration                      |                                                                                                    |
| NS_Communication_Protocol:                      | UDP                                                                                                    |
| Select Confile:                                 |                                                                                                    |
| NS Server Addr[default gwbr.easylinkin-ns.com]: | gwbr.easylinkin-ns.com                                                                                                    |
| NS Server Port Up:                              | (1700                                                                                                    |
| NS Server Port Down:                            | (1700                                                                                                    |
| NM Server Addr:                                 | api.easylinkin.com                                                                                                    |
| NM Server Port:                                 | 80                                                                                                    |
| Radio0 Center Frequency(HZ):                    | 472600000                                                                                                    |
| Channel 0 Offset(HZ):                           | (300000                                                                                                    |
| Channel 1 Offset(HZ):                           | 100000                                                                                                    |
| Channel 2 Offset(HZ):                           | 100000                                                                                                    |
| Channel 3 Offset(HZ):                           | 800000                                                                                                    |
| Radio1 Center Frequency(HZ):                    | 473400000                                                                                                    |
| Channel 4 Offset(HZ):                           | 300000                                                                                                    |
| Channel 5 Offset(HZ):                           | (100000                                                                                                    |
| Channel 6 Offset(HZ):                           | (100000                                                                                                    |
| Channel 7 Offset(HZ):                           | 300000                                                                                                    |
| Channel 8 std Offset(HZ):                       | 200000                                                                                                    |
| Channel 8 std Bandwidth(HZ):                    | 250000                                                                                                    |
| Channel 8 std Spread_factor:                    | 7                                                                                                    |
| Channel 9 fsk Offset(HZ):                       | 300000                                                                                                    |
| Keepalive Interval(S):                          | 15                                                                                                    |
| Stat Interval(S):                               | 300                                                                                                    |

Sensing the World

#### MQTT mode:

| atus System Services Network | Apn Lora Logout                                                                                                    |
|------------------------------|----------------------------------------------------------------------------------------------------|
| nfig                         |                                                                                                    |
| a Configuration              |                                                                                                    |
| ersion                       |                                                                                                    |
| Dta Version:                 | 2.0.0                                                                                                    |
| ora Version:                 | v2.1.5.2110182044                                                                                                    |
| System Version:              | Linux version 3.3.8 (cecport@ubuntu) (gcc version 4.6.3 20120201<br>(prerelease) (Linaro GCC 4.6-2012.02) ) #1 Fri Nov 29 01:01:45 PST 2019 |
| ase Configuration            |                                                                                                    |
| Sateway EUI:                 | 38e26efffe0c884a                                                                                                    |
| let_Status:                  | connected                                                                                                    |
| IS_Status:                   | connected                                                                                                    |
| adio And NS Configuration    |                                                                                                    |
| IS_Communication_Protocol:   | MQTT                                                                                                    |
| nqtt port                    | 8883                                                                                                    |
| nqtt user name               | lorun                                                                                                    |
| nqtt password                | Lorun@123                                                                                                    |
| nqtt host                    | mgtt.lora.miota.id                                                                                                    |
| nqtt clean_session           | 0)                                                                                                    |
| nqtt request_timeout_ms      | 2000                                                                                                    |
| nqtt keepalive_interval_ms   | 60000                                                                                                    |
| nqtt protobuf_coding_method  | true                                                                                                    |
| select Confile:              | CUSTOMIZE                                                                                                    |
| IM Server Addr:              | api.easylinkin.com                                                                                                    |
| IM Server Port:              | 80                                                                                                    |
| adio0 Center Frequency(HZ):  | 472600000                                                                                                    |
| Channel 0 Offset(HZ):        | 300000                                                                                                    |
| Channel 1 Offset(HZ):        | 100000                                                                                                    |
| Channel 2 Offset(HZ):        | 100000                                                                                                    |
| Channel 3 Offset(HZ):        | 800000                                                                                                    |
| adio1 Center Frequency(HZ):  | 473400000                                                                                                    |
| Channel 4 Offset(HZ):        | (300000                                                                                                    |
| Channel 5 Offset(HZ):        | -100000                                                                                                    |
| Channel 6 Offset(HZ):        | 100000                                                                                                    |
| Channel 7 Offset(HZ):        | 800000                                                                                                    |
| Channel 8 std Offset(HZ):    | 200000                                                                                                    |
| Channel 8 std Bandwidth(HZ): | 250000                                                                                                    |
| Channel 8 std Spread_factor: | 7                                                                                                    |
| Channel 9 fsk Offset(HZ):    | 800000                                                                                                    |
| eepalive Interval(S):        | 15                                                                                                    |
| Stat Interval(S):            | 800                                                                                                    |
|                              |                                                                                                    |

Step 2: Users can customize frequency, heartbeat packet period and status packet period of the NS

server according to actual needs.

Step 3: After configuration, click Save & Apply button.

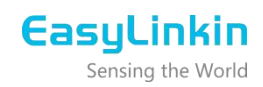

#### 4.5 Setting APN Parameters

Click Apn in the tab and set Apn name, User name and Password of the SIM card in below window.

| vork Apn Lora Logout |                      |
|----------------------|----------------------|
|                      |                      |
|                      |                      |
| (t                   |                      |
| cmnet                |                      |
| admin                |                      |
| admin                |                      |
|                      | vork Apn Lora Logout |

#### 4.6 Timezone Configuration

Step 1: Click System->System and enter System configuration page.

Step 2: Select corresponding time zone as needed.

| EasyLinkin   QSDK Premium Beeliner Router QCA9558.LM  | l   Load: 0.03 0.31                        | 0.23   Auto Refrest                          | n: <b>on</b>            | Changes: 0        |
|-------------------------------------------------------|--------------------------------------------|----------------------------------------------|-------------------------|-------------------|
| Status System Services Network Apn Lo                 | ra Logout                                  |                                              |                         |                   |
| System Administration Software Startup S              | cheduled Tasks Ll                          | ED Configuration                             | Backup / Flash Firmware | Reboot            |
| System                                                |                                            |                                              |                         |                   |
|                                                       |                                            |                                              |                         |                   |
| Here you can configure the basic aspects of your devi | ce like its nostname                       | or the timezone.                             |                         |                   |
| System Properties                                     |                                            |                                              |                         |                   |
| General Settings _ Logging _ Language and Style       |                                            |                                              |                         |                   |
| Local Time                                            | Tue Oct 19 17:15:05 2021 Sync with browser |                                              |                         |                   |
| Hostname                                              | EasyLinkin                                 |                                              |                         |                   |
| Timezone                                              | UTC                                        |                                              |                         |                   |
|                                                       |                                            |                                              |                         |                   |
| Time Synchronization                                  |                                            |                                              |                         |                   |
| Enable NTP client                                     |                                            |                                              |                         |                   |
| Provide NTP server                                    | 0                                          |                                              |                         |                   |
| NTP server candidates                                 | asia.pool.ntp.org                          |                                              |                         |                   |
|                                                       | north-america.pool.ntp.org                 | <u>9                                    </u> |                         |                   |
|                                                       | 0.debian.pool.ntp.org                      |                                              |                         |                   |
|                                                       | 1.debian.pool.ntp.org                      |                                              |                         |                   |
|                                                       |                                            |                                              |                         |                   |
|                                                       |                                            |                                              | 🔞 Reset 🤘               | Save Save & Apply |

Step 3: After configuration, click Save & Apply button.

### 4.7 Rebooting Gateway

After all configurations/modifications are completed, select **System->Reboot**, and click the Perform reboot

button to restart the gateway. All configurations/modifications will take effect after the gateway restarts.

Sensing the World

| Ea                                             | asyLinkin   QSDK Premium Beeliner Router QCA9558.LN   Load: 0.03 0.30 0.22 Changes:                    |   |  |  |
|------------------------------------------------|----------------------------------------------------------------------------------------------------|---|--|--|
| Status System Services Network Apn Lora Logout |                                                                                                    |   |  |  |
|                                                | System Administration Software Startup Scheduled Tasks LED Configuration Backup / Flash Firmware Reboo | t |  |  |
|                                                | System                                                                                                 |   |  |  |
|                                                | Reboot Reboots the operating system of your device                                                     |   |  |  |
|                                                |                                                                                                    |   |  |  |
|                                                | Perform reboot                                                                                         |   |  |  |
|                                                |                                                                                                    |   |  |  |

### 5. INSTALLATION

There are three installation methods of G200 gateway:

• Desktop: Put the gateway on a table and then adjust antenna direction accordingly, which is suitable

for temporary demonstration and debugging.

• Wall mounting: Install the gateway on the wall through expansion pipes and screws and then

adjust antenna direction accordingly.

· Ceiling mounting: Fix the gateway on the ceiling with expansion pipes and screws and then adjust

antenna direction accordingly.

5.1 Wall Mounting

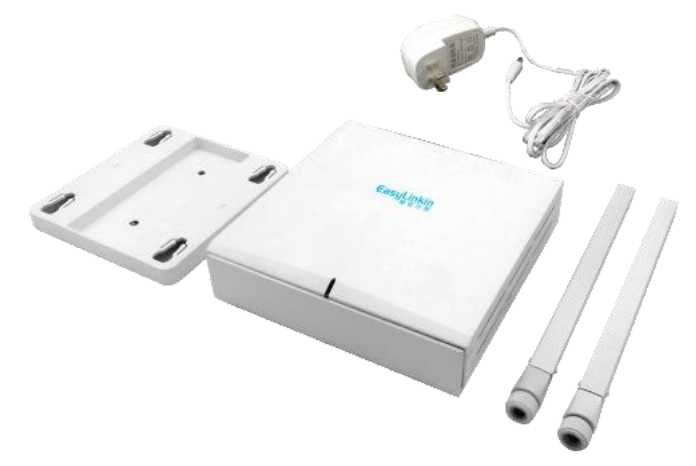

Install gateway bracket:

Step 1:Select installation position on wall and mark the locations of the screw holes.

Step 2: Drill holes (Φ5) in the wall and plug in plastic extension pipes (PA4.0\*30mm), then place the gateway

bracket onto the marked location with holes aligned.

Step 3: Tighten the screws.

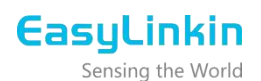

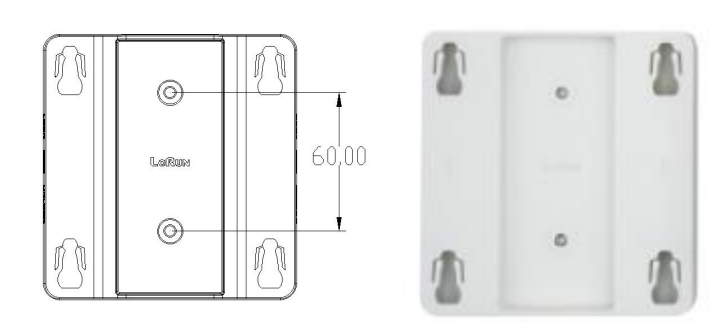

Place gateway into bracket:

Step 1: Connect WiFi/LoRa antennas.

Step 2: Connect power adapter, connect Ethernet cable or insert SIM card. When the gateway is power on, check the LED status. Make sure the gateway is working normally.

Step 3: Place gateway hook in the to the bracket grooves, push the gateway upward (in a direction shown with a blue arrow) and lock it to the racket.

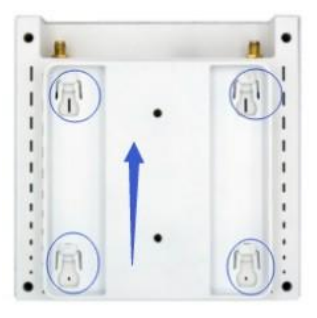

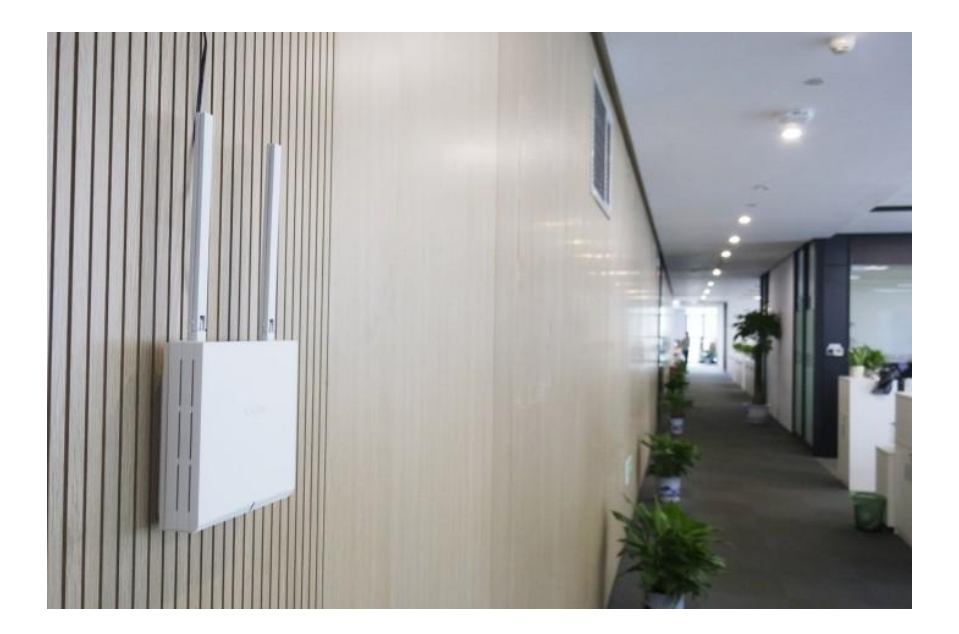

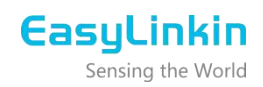

## 5.2 Ceiling Mounting

Ceiling mounting is almost the same as wall mounting except that the bracket needs to be installed under the ceiling.

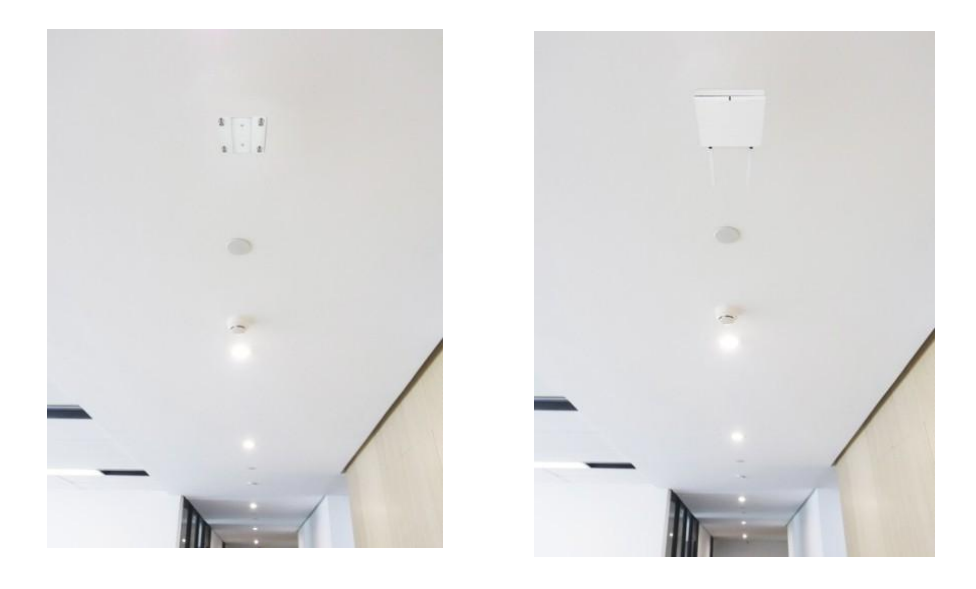

#### Note:

- The gateway should be installed gently without violent collisions or drops.
- The gateway should be installed on a flat wall with little dust ,dry and ventilated. Do not expose the

gateway to rain, water seepage and heavy humidity.

## 6. PACKAGE LIST

| No. | Photo | Name          | Quantity(PCS) | Note          |
|-----|-------|---------------|---------------|---------------|
| 1   |       | G200 Gateway  | 1             |               |
| 2   |       | Power Adapter | 1             | FCC/UL/CE/CCC |
| 3   | Ħ.    | LoRa Antenna  | 1             |               |

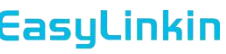

Sensing the World

| 4 | P.                                                                                                    | WiFi Antenna                | 1 |  |
|---|----------------------------------------------------------------------------------------------------|-----------------------------|---|--|
| 5 |                                                                                                    | Bracket                     | 1 |  |
| 6 |                                                                                                    | Product Specification       | 1 |  |
| 7 | Fourier         Fourier           - memory and more provided in the fourier of the fourier of the | Certificate & Warranty Card | 1 |  |

## 7. FCC STATEMENT

This device complies with part 15 of the FCC rules. Operation is subject to the following two conditions: (1) this device may not cause harmful interference, and (2) this device must accept any interference received, i ncluding interference that may cause undesired operation.

Changes or modifications not expressly approved by the party responsible for compliance could void the user' s authority to operate the equipment.

NOTE: This equipment has been tested and found to comply with the limits for a Class B digital device, pursuant to part 15 of the FCC Rules. These limits are designed to provide reasonable protection against harmful interference in a residential installation. This equipment generates uses and can radiate radio frequency energy and, if not installed and used in accordance with the instructions, may cause harmful interference to radio communications. However, there is no guarantee that interference will not occur in a particular installation. If this equipment does cause harmful interference to radio or television reception, which can be determined by turning the equipment off and on, the user is encouraged to try to correct the interference by one or more of the following measures:

- Reorient or relocate the receiving antenna.
- Increase the separation between the equipment and receiver.
- Connect the equipment into an outlet on a circuit different from that to which the receiver is connected.
- -Consult the dealer or an experienced radio/TV technician for help important announcement .

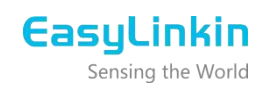

### 8. SUPPORT

If you have any question or problem with our gateway, please contact us for support.

#### EasyLinkin

Address: Room 806-809, Block A, Shenzhen International Chamber of Commerce Building, Futian Street, Futian District, Shenzhen, China Website: www.EasyLinkin.net Email: Service@EasyLinkin.com Tel: +86 0755 2692 5175